# 阿里云市场心选商品 —— 蚂蚁分工订购指南

## 一、如何订购商品

#### 1、购买商品

进入蚂蚁分工云市场心选店,选择需要购买的套餐版本,点击【立即购买】。

#### 2、确认订单

核对订单信息,确认无误后点击支付

#### 3、完成支付

选择适合您的支付方式,支付成功后即购买成功。

#### 二、购买后如何使用

#### 1、查看已购订单

完成购买后点击【管理控制台】-【已购买的服务】,可以看到蚂蚁分工相关订单。

## 2、联系客服人员

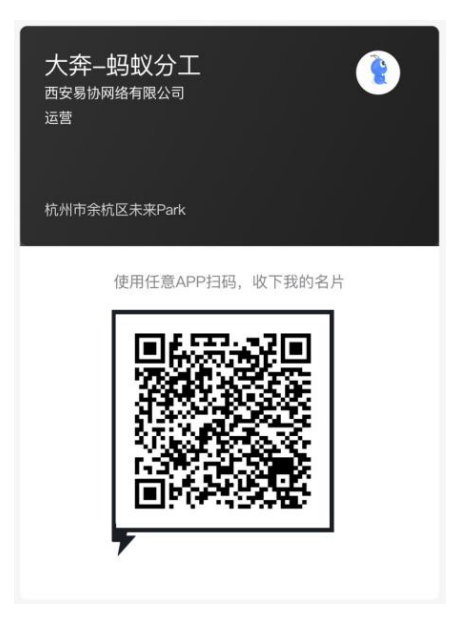

#### 钉钉扫码添加客服人员好友

# 3、扫码开通蚂蚁分工

使用【钉钉】扫码开通蚂蚁分工